# Passdown User Guide

# Contents

| Introduction2                               |
|---------------------------------------------|
| User Access2                                |
| Passdown Login3                             |
| Passdown Logoff4                            |
| User Access Screen4                         |
| Accessing User Access Screen5               |
| Assigning User Access                       |
| Passdown Group9                             |
| Creating a Passdown Group9                  |
| Selecting from an existing Passdown Group11 |
| Subscribing to a Passdown Group12           |
| Passdown Categories13                       |
| Contact Screen13                            |
| Creating A Category14                       |
| Modifying a Category15                      |
| Deleting a Category16                       |
| Email Subscribers17                         |
| Email Subscriber Screen17                   |
| Adding a Subscriber17                       |
| Modifying a Subscriber18                    |
| Deleting All Subscriber                     |
| Importing District Subscriber20             |
| Creating Passdown Reports                   |
| Reporting Screen                            |
| Creating and Saving Reports22               |
| Report History                              |
| Reporting History Screen23                  |
| Viewing Actual Reports25                    |

# Introduction

The Passdown application is a web-based application used by the Sheriff and Detention Center to collaborate with different groups in their daily reports. The purpose of the application is to create a daily report that will be shared among group subscribers and keep a historical archive that can be viewed at any given time. The Passdown can be accessed using the following supported web browsers:

- Chrome
- Firefox
- Edge Chromium

Pasting the following URL: apps2.mohavecounty.us on your browser address bar and select the Passdown Tile option.

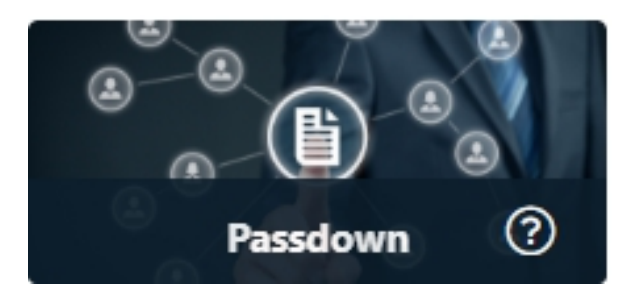

**Note:** If you haven't been granted access, contact your supervisor to give you access to the application. If none are available, contact the Help Desk by Email at support@mohavecountyus.zendesk.com or call at ext 4357 or call the Help Desk at (928) 753-0740 and request access to the Passdown.

## User Access

Access to the Passdown can only occur with an Active Directory user who is given access to the application. Any Passdown user with Administrator access can add or remove users' access from the application. The Administrator can also grant or revoke a user's Administrator rights.

**Note:** If you haven't been granted access, contact your supervisor to give you access to the application. If none are available, contact the Help Desk by Email at support@mohavecountyus.zendesk.com or call at ext 4357 or call the Help Desk at (928) 753-0740 and request access to the Passdown.

## Passdown Login

Once granted access you can load the Passdown by going to the URL apps2.mohavecounty.us and selecting the Passdown Tile option. Once selected the login screen will be displayed which will require your Windows Login (Active Directory Credentials).

| Login Name     | User Name                                                       |  |
|----------------|-----------------------------------------------------------------|--|
| Login Password | User Password                                                   |  |
|                | <ul> <li>✓ Use Active Directory</li> <li>Login Reset</li> </ul> |  |
|                |                                                                 |  |

Upon successful login, the user will be brought to the main application screen.

| ≡    | 8    | 8    | ŝ    | 2,  | Ð         | 0 |   |   |  |  |  |  |  | €  |
|------|------|------|------|-----|-----------|---|---|---|--|--|--|--|--|----|
|      |      |      |      |     |           |   |   |   |  |  |  |  |  |    |
|      |      |      |      |     |           |   |   |   |  |  |  |  |  |    |
| l    |      |      |      |     |           |   |   |   |  |  |  |  |  |    |
|      |      |      |      |     |           |   |   |   |  |  |  |  |  |    |
|      |      |      |      |     |           |   |   |   |  |  |  |  |  |    |
| Pass | sdov | vn l | Logo | off |           |   |   |   |  |  |  |  |  |    |
|      |      |      |      |     |           |   |   |   |  |  |  |  |  |    |
|      |      |      |      |     |           |   |   |   |  |  |  |  |  |    |
| ≡    | 8    |      | 8    |     | <u>80</u> | 2 | Э | 0 |  |  |  |  |  | (→ |

To successfully log off the Passdown application only requires that you click on the button et at the top right corner of the application. Once logged off the application will bring you back to the main site.

# User Access Screen 8 8 0 Ξ 8 嵤 ۶, D Administration View 0 Ξ 2, Ъ Account User view Note: Only a user with administrator access can view the group , category , and the subcribers toolbar icons.

### Accessing User Access Screen

To view the account access list, click on the menu bar to open the group slide-out panel. Located on the lower right corner of the panel is the account is used to open the accounts screen.

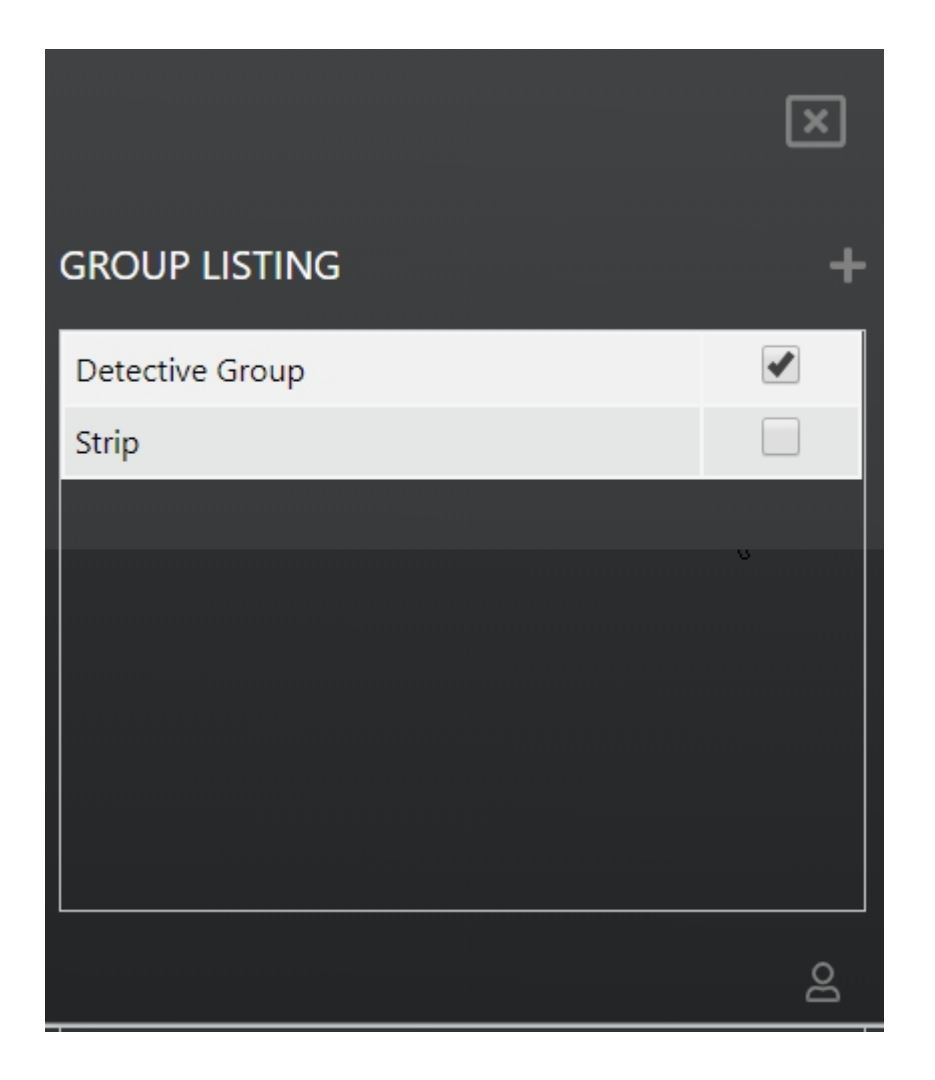

The accounts panel will open on the right side of the screen after clicking on the account

| ACCOUNT L          | ISTING                        |       | ×        | ]        |
|--------------------|-------------------------------|-------|----------|----------|
| User Name          | Department                    | Admin |          | <b>^</b> |
| Eric<br>Advincula  | INFO TECH &<br>COMMUNICATIONS |       | Delete   | l        |
| Lori<br>Kimbrough  | INFO TECH &<br>COMMUNICATIONS |       | Delete   | I        |
| Steven Engle       | INFO TECH &<br>COMMUNICATIONS |       | Delete   | I        |
| Nathan<br>McDaniel | INFO TECH &<br>COMMUNICATIONS |       | Delete   | •        |
|                    |                               |       | Q Search |          |
|                    |                               |       |          |          |

## Assigning User Access

**Note:** Adding, deleting, or assigning admin access can only be accomplished by existing administrators. A checkbox can identify administrators under the Admin column in the list.

**Note:** Users must be in Active Directory to be given access to the Passdown.

| Q Search |
|----------|
|          |

Adding users to the application starts by entering a partial name on the search bar. Once the search progress builds completes building the list of names, simply selecting the name will add the user to the list of allowed users to the application.

The following example shows the process when searching for a user. This example will search for the user "eric." The process begins by entering the user name that you are searching for. In this example, the user name is "eric."

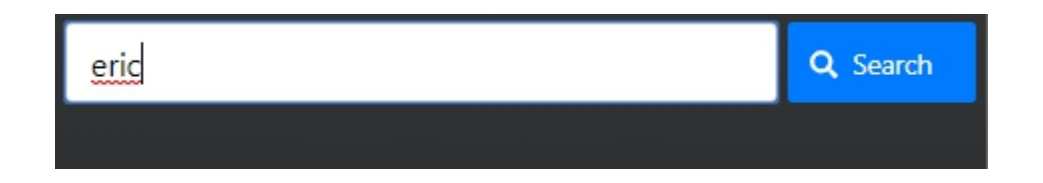

**Note:** Only a partial name is required for the search. A summary list will be generated for all matches. So smaller search patterns will create larger resultsets.

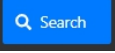

Once you have entered the name, you begin the search process by clicking on the Search button. Once completed, a list of all the matched names will be created below the search bar.

| eric           | Q Search                      |  |  |  |  |
|----------------|-------------------------------|--|--|--|--|
| User Name      | Department                    |  |  |  |  |
| Eric Birks     | INFO TECH &<br>COMMUNICATIONS |  |  |  |  |
| Eric Advincula | INFO TECH &<br>COMMUNICATIONS |  |  |  |  |
| Eric Morin     | ASSESSOR                      |  |  |  |  |
| n i nil        | Lake Havasu Consolidated 🔹    |  |  |  |  |
|                |                               |  |  |  |  |

Selecting the user from the results list will automatically add them to the list of allowed users to the Passdown application. The user will also receive an email with information about accessing the Passdown application and its user guide (see sample below).

#### Jeremy Willistein,

You have been grant account access to the Passdown application. The Passdown application can be accessed by clicking <u>here</u> or copying and pasting the following URL https://apps2.mohavecounty.us/passdown onto one of the supported browsers (Chrome, Firefox, Chromium Edge, Safari).

The Passdown application user guide can be viewed by clicking <u>here</u>. The users' guide will help you navigate throughout the application to create and share Passdown reports.

If, for any reason, you are having an issue, please contact the Help Desk by email at <a href="mailto:support@mohavecountyus.zendesk.com">support@mohavecountyus.zendesk.com</a> or call the Help Desk at <a href="mailto:(928)753-0740">(928)753-0740</a> ext. 4357.

Assigning a user as an administrator occurs by clicking on the checkbox under the Admin column associated with the user.

| User Name          | Department                    | Admin | <b>^</b> |
|--------------------|-------------------------------|-------|----------|
| Eric<br>Advincula  | INFO TECH &<br>COMMUNICATIONS |       | Delete   |
| Lori<br>Kimbrough  | INFO TECH &<br>COMMUNICATIONS |       | Delete   |
| Nathan<br>McDaniel | INFO TECH &<br>COMMUNICATIONS |       | Delete   |
| Steven Engle       | INFO TECH &<br>COMMUNICATIONS |       | Delete   |

| User Name          | Department                    | Admin |        | * |
|--------------------|-------------------------------|-------|--------|---|
| Eric<br>Advincula  | INFO TECH &<br>COMMUNICATIONS |       | Delete |   |
| Lori<br>Kimbrough  | INFO TECH &<br>COMMUNICATIONS |       | Delete |   |
| Nathan<br>McDaniel | INFO TECH &<br>COMMUNICATIONS |       | Delete |   |
| Steven Engle       | INFO TECH & COMMUNICATIONS    |       | Delete | Ŧ |

Deleting a user can be accomplished by click on the Delete button associated with the user that is to be deleted.

# Passdown Group

The purpose of the Passdown Group is to create a group that will be used for reporting to a specific group like the Detention Center. Each report will contain unique reports specific to that group selected.

#### Creating a Passdown Group

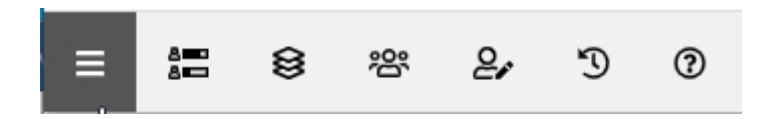

Creating a new Passdown Group is accomplished by first selecting the menu bar located on the menu. The clicking on this menu will slide out the group listing panel from the left side (see screenshot below).

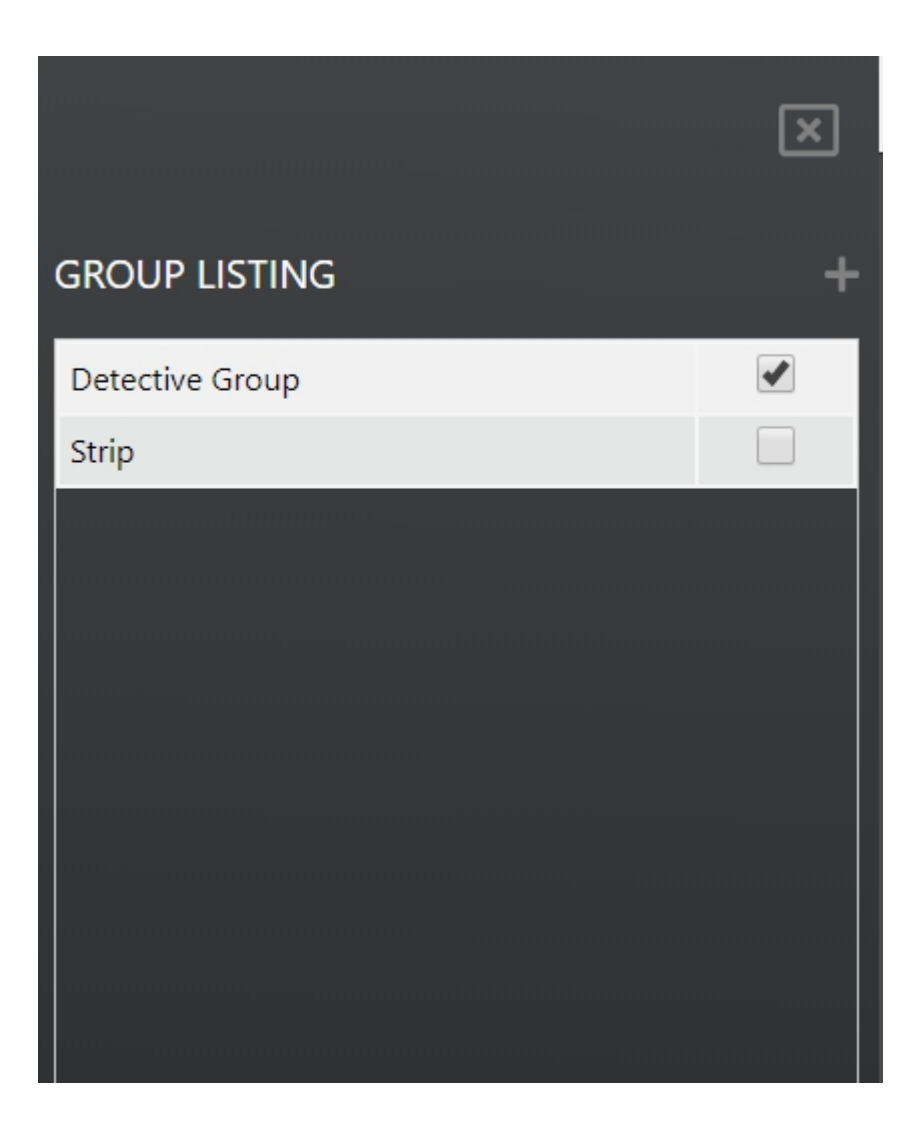

To create a new group, select the plus icon on the group panel. Selecting the icon to open the group screen where you will define your new group (see screenshot below).

#### Group Name:

| Description |      |          |
|-------------|------|----------|
|             |      |          |
|             |      |          |
|             |      |          |
|             |      |          |
|             |      |          |
|             |      |          |
|             |      |          |
|             |      | /        |
|             | Save | 面 Delete |

 $\square$ 

Fill out both the Group Name and Description before saving your new entry. When describing your group, try to be explicit so that it accurately defines your group to avoid confusion. Once you are

satisfied with your entries, click on the Save button to create your new Passdowns Group.

**Note:** Only a Passdown administrator can create Passdown Groups.

## Selecting from an existing Passdown Group

Selecting the menu icon will display the group slide-out panel where you can select the group that you will be working on.

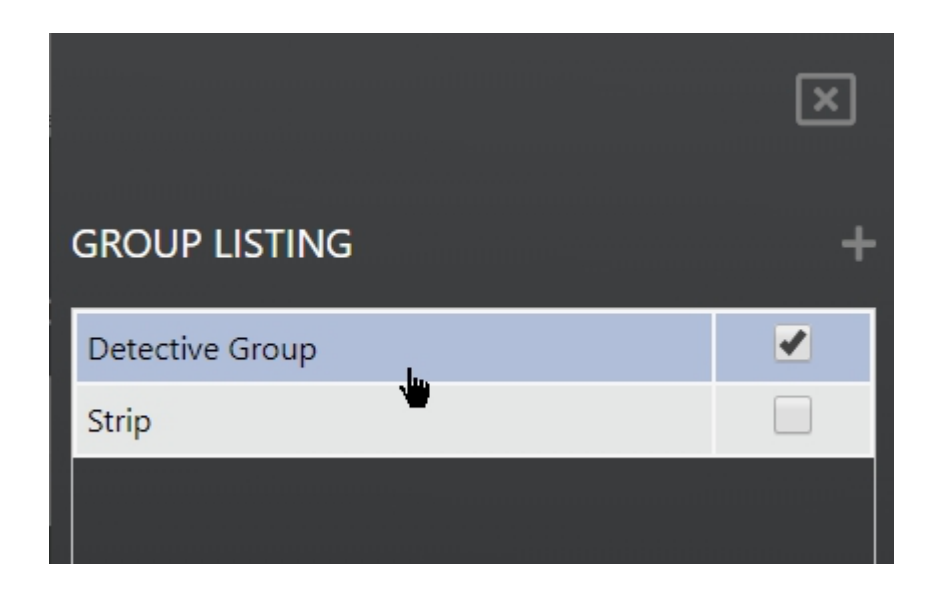

Once the slide-out group panel is shown, select the group you are interested in interacting with.

## Subscribing to a Passdown Group

To receive group emails, a user has to subscribe to it. The process of subscribing to any particular group is accomplished by checking or unchecking on the checkbox.

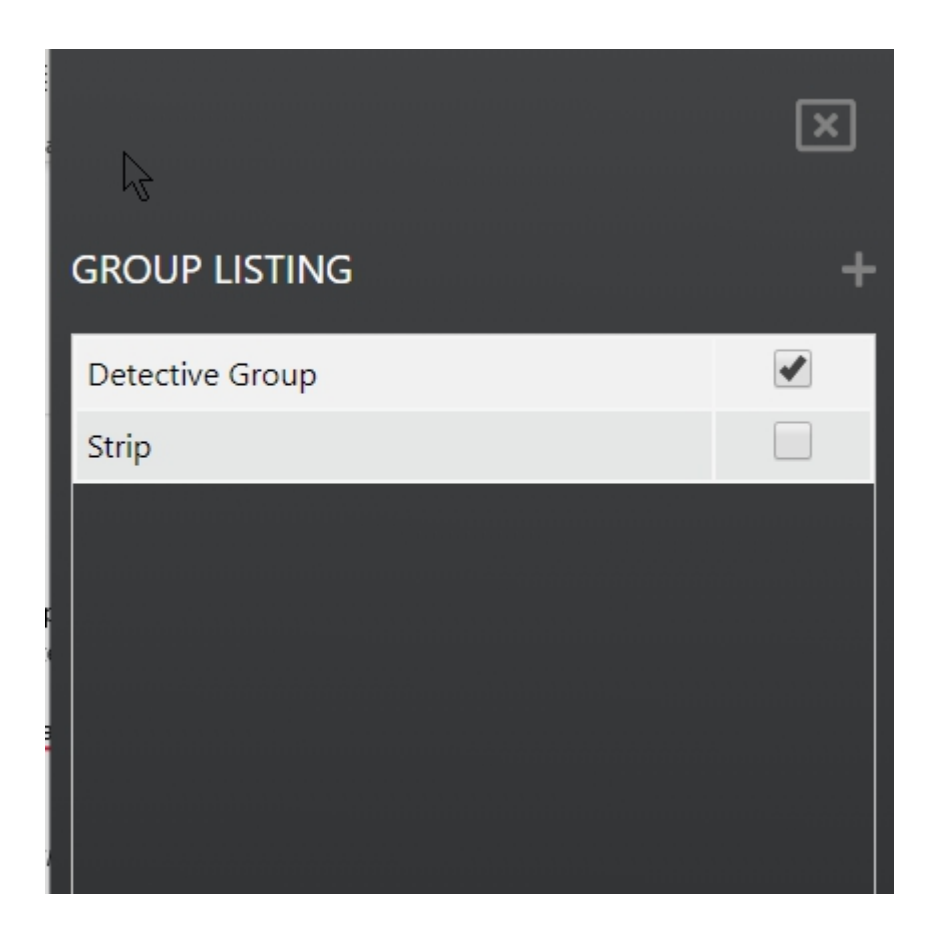

# Passdown Categories

The Passdown Categories is the section of the Passdown that displays all the different categories a group can contain. This section allows each group to create an unlimited number of categories for the selected group.

## Contact Screen

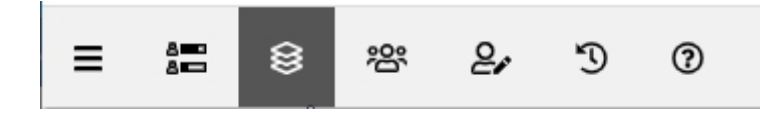

The Passdown Categories screen is accessible by clicking on the contacts button. Once active, a grid will a list of all categories that have been created is displayed on the screen.

| Show 10 • entries           |            | Search:      |               |               |  |
|-----------------------------|------------|--------------|---------------|---------------|--|
| Category                    | \$         | Date Created | Date Modified | $\frac{1}{2}$ |  |
| Division 2 Nights           | 02/15/2020 |              | 02/15/2020    |               |  |
| Division 2 Days             | 02/15/2020 |              | 02/15/2020    |               |  |
| Showing 1 to 2 of 2 entries |            |              | Previous      | 1 Next        |  |

To easily search for any category, especially with a large list, entering the category name, or date on the search field will display all matching patterns found. The search field is provided as a simpler form of finding your category instead of paging through the pages. As an example, to search for the word "day", entering this on the search field will yield the following resultset.

| Show 10 🔻 entries                     |                                                                                                    |                    |                   | Search: day       | 52    | ×        |
|---------------------------------------|----------------------------------------------------------------------------------------------------|--------------------|-------------------|-------------------|-------|----------|
| Category                              | A started and the started started star | Date Created       |                   | Date Modified     | 1     |          |
| Division 2 Days                       | 02/15/202                                                                                                    | 20                 | 02/15/202         | 0                 |       |          |
| Showing 1 to 1 of 1 entries (filtered | d from 2 total entries                                                                                                    | ;)                 |                   | Previous          | 1     | Next     |
|                                       |                                                                                                    |                    |                   |                   |       |          |
|                                       |                                                                                                    |                    |                   |                   |       |          |
|                                       |                                                                                                    |                    |                   |                   |       |          |
| Creating A Category                   |                                                                                                    |                    |                   |                   |       |          |
|                                       |                                                                                                    |                    |                   |                   |       |          |
| Creating a new category o             | ccurs when the                                                                                                    | e user selects the | New + New bu      | itton—filling th  | e two | required |
|                                       | B Save                                                                                                    |                    |                   |                   |       |          |
| fields before clicking the S          | ave bu                                                                                                    | itton. Once the c  | ategory is succes | stully saved, the | e new | category |
| will be displayed on the co           | ntracts grid.                                                                                                    |                    |                   |                   |       |          |

| Category Name:                      |       |      |          |
|-------------------------------------|-------|------|----------|
| Division 2 Nights                   |       |      |          |
| Description                         |       |      |          |
| This is night divisions description |       |      |          |
|                                     |       |      |          |
|                                     |       |      |          |
|                                     |       |      |          |
|                                     |       |      |          |
|                                     |       |      |          |
|                                     |       |      |          |
|                                     |       |      | /i       |
|                                     | + New | Save | 🛅 Delete |

Note: Only a Passdown administrator can create a Passdown Category.

## Modifying a Category

For an existing category, selecting a category from the grid will display the category information in the category fields. For example, selecting the category "Division 2 Nights" on the grid will display the information on the fields to be edited.

| Show 10 🔻 entries            |                |              |            | Search:       |               |
|------------------------------|----------------|--------------|------------|---------------|---------------|
| Category                     | 4              | Date Created |            | Date Modified | $\Rightarrow$ |
| Division 2 Nights            | 02/15/2020     |              | 02/15/2020 |               |               |
| Division 2 Days              | 02/15/2020     |              | 02/15/2020 |               |               |
| Showing 1 to 2 of 2 entries  | 1 row selected |              |            | Previous 1    | Next          |
| Division 2 Nights            |                |              |            |               |               |
| Description                  |                |              |            |               |               |
| This is night divisions desc | ription        |              |            |               | li            |
|                              |                |              |            | + New 🖬 Save  | j Delete      |

Once the information has been updated, click on the Save button, updates the category information, and refresh the category grid with the updated information.

Note: Only a Passdown administrator can modify a Passdown Category.

#### Deleting a Category

Just like modifying a category, the user selects the category to be deleted from the category grid. Once

| selected, the information will be displayed in the category fields. Clicking on the Delete | Delete       |
|--------------------------------------------------------------------------------------------|--------------|
| button will delete the category and all information from the group. Once the delete proc   | ess has been |
| completed, the category grids view will be updated.                                        |              |

**Note:** Once a category is deleted, their information will be completed removed from the Passdown database and cannot be recovered.

Note: Only a Passdown administrator can delete a Passdown Category.

# **Email Subscribers**

The Passdown Email Subscriber screen allows the Administrator to manually add/remove email subscribers to the selected Passdown Group. Subscribers will receive an email for the specified group when a report gets created. Additionally, the Administrator can do a mass import of subscribers from an existing district group. This method helps import existing subscribers from a pre-existing district group.

## Email Subscriber Screen

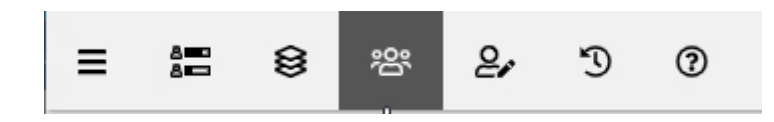

The Passdown Email Subscriber screen is accessible by clicking on the subscriber button. Once active, a grid will a list of all subscribers of the active group is displayed on the screen.

| Show 10 • entries           |                 | Search:  |        |
|-----------------------------|-----------------|----------|--------|
| Subscriber                  | <b>▲</b>        | Email    | \$     |
| Subscriber 1                | test2@email.com |          |        |
| Subscriber 2                | test1@email.com |          |        |
| Showing 1 to 2 of 2 entries |                 | Previous | 1 Next |
|                             |                 |          |        |

## Adding a Subscriber

Creating a new email subscriber occurs when the user selects the New button—filling the two required fields before clicking the Save button. Once the email subscriber is successfully saved, the new Email will be displayed on the subscriber grid.

| Subscriber Name:  |       |      |                 |
|-------------------|-------|------|-----------------|
|                   |       |      |                 |
| Subscriber Email: |       |      |                 |
|                   |       |      |                 |
| the Import        | + New | Save | <u> </u> Delete |

**Note:** Only a Passdown administrator can create a Passdown Email Subscriber.

#### Modifying a Subscriber

For an existing subscriber, selecting a subscriber from the grid will display the information in the subscriber fields. For example, selecting the subscriber "Eric Advincula" on the grid will display the information on the fields to be edited.

| Show 10 🗸 entries                            |                                  | Search:  |      |          |
|----------------------------------------------|----------------------------------|----------|------|----------|
| Subscriber                                   | Email                            |          |      | ÷        |
| Anita Mortensen                              | anita.mortensen@mohavecounty.us  |          |      |          |
| Brandon Lawrence                             | Brandon.Lawrence@mohavecounty.us |          |      |          |
| Brianna Vidovich                             | Brianna.Vidovich@mohavecounty.us |          |      |          |
| Danny Reed                                   | dreed@cityofkingman.gov          |          |      |          |
| Dennis Gilbert                               | dgilbert@cityofkingman.gov       |          |      |          |
| Dispatch                                     | dispatch@mohavecounty.us         |          |      |          |
| Eric Advincula                               | eric.advincula@mohavecounty.us   |          |      |          |
| Heath Mosby                                  | hmosby@cityofkingman.gov         |          |      |          |
| KPD Admin                                    | KPD-Admin@cityofkingman.gov      |          |      |          |
| KPD Detectives                               | KPD-Detectives@cityofkingman.gov |          |      |          |
| Showing 1 to 10 of 19 entries 1 row selected |                                  | Previous | 1 2  | Next     |
| Subscriber Name:                             |                                  |          |      |          |
| Eric Advincula                               |                                  |          |      |          |
| Subscriber Email:                            |                                  |          |      |          |
| eric.advincula@mohavecounty.us               |                                  |          |      |          |
| 😓 Import                                     |                                  | + New    | Save | 面 Delete |
|                                              |                                  |          |      |          |
|                                              |                                  |          |      |          |

Once the information has been updated, click on the Save button, updates the subscriber information, and refresh the grid with the updated information.

Note: Only a Passdown administrator can modify a Passdown Email Subscriber.

#### Deleting All Subscriber

Just like modifying a subscriber, the user selects the subscriber to be deleted from the grid. Once

selected, the information will be displayed in the subscriber fields. Clicking on the Delete button will delete all information from the group. Once the delete process has been completed, the subscriber grid view will be updated.

**Note:** Once a subscriber is deleted, their information will be completed removed from the Passdown database and cannot be recovered.

Note: Only a Passdown administrator can delete a Passdown Email Subscriber.

#### Importing District Subscriber

Importing a subscriber list from an existing district is access by selecting the Import which opens the "Import District Subscribers" dialog.

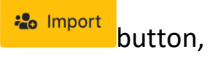

| Import District Subscribers | X        |
|-----------------------------|----------|
| Select District:            |          |
| 🛅 Delete                    | ► Import |
|                             |          |
|                             | ☐ Close  |

In the import dialog, Administrators can 1) Delete all subscribers from the current district, 2) Import subscribers from the list of districts.

#### Deleting All Current Subscribers

Deleting the entire subscriber list from the current district group is executed by clicking on the Delete

**Note:** Only external subscribers' emails will be permanently removed from the current district subscriber list. Passdown employees' subscriptions will not be removed.

#### Import District Subscribers

Importing subscribers from an existing district is accomplished by selecting from the "Select District" selection.

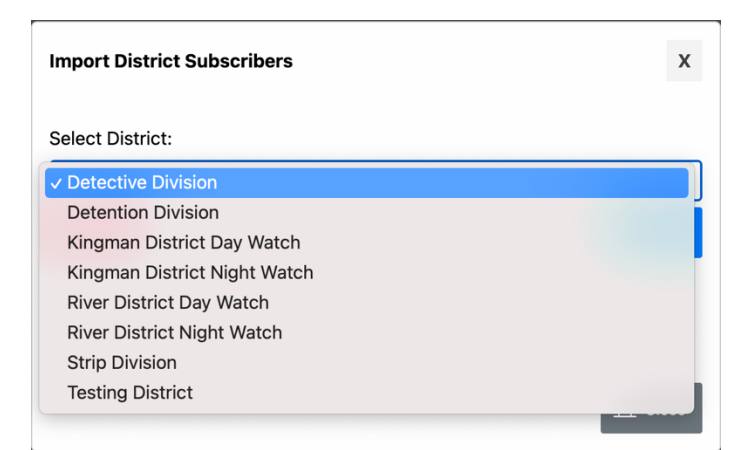

| Import District Subscribers | x          |
|-----------------------------|------------|
| Select District:            |            |
| Detective Division          | •          |
| 面 Delete                    | - B Import |
|                             | Close      |

Once the district is selected, click on the Import button to execute the subscriber email import process.

# Creating Passdown Reports

The Passdown user reports section is the screen where reports are created and submitted. Reports that are created and sent will only be sent out to subscribers for the group.

**Reporting Screen** 

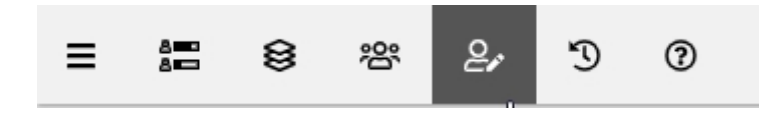

The Passdown Report section is accessible when clicking on the report icon (see screenshot below).

|            |                            |               |       |                   |      |   | Ca  | tegory |   |       |       |            |          |            |        |        | •         | •   |
|------------|----------------------------|---------------|-------|-------------------|------|---|-----|--------|---|-------|-------|------------|----------|------------|--------|--------|-----------|-----|
| Tools      | s <mark>E</mark> dit Fo    | rmat Insert T | able  |                   |      |   |     |        |   |       |       |            |          |            |        |        |           |     |
| $\diamond$ | $\Leftrightarrow \diamond$ | Paragraph     | ~     | <b>B</b> <i>I</i> | E    | Ξ | ⊒ ≡ | ≣      | Ξ | ₫ \$  | ≣ .   | <u>A</u> ~ | <u>*</u> | ~ <i>S</i> | ⊞~     | ×      |           |     |
|            |                            |               |       |                   |      |   |     |        |   |       |       |            |          |            |        |        |           |     |
|            |                            |               |       |                   |      |   |     |        |   |       |       |            |          |            |        |        |           |     |
|            |                            |               |       |                   |      |   |     |        |   |       |       |            |          |            |        |        |           |     |
|            |                            |               |       |                   |      |   |     |        |   |       |       |            |          |            |        |        |           |     |
|            |                            |               |       |                   |      |   |     |        |   |       |       |            |          |            |        |        |           |     |
|            |                            |               |       |                   |      |   |     |        |   |       |       |            |          |            |        |        |           |     |
|            |                            |               |       |                   |      |   |     |        |   |       |       |            |          |            |        |        |           |     |
| <b>1</b> E | mail                       |               |       |                   |      |   |     |        |   |       |       |            |          |            |        |        | 🖬 Sav     | e   |
|            |                            |               |       |                   |      |   |     |        |   |       |       |            |          |            |        |        |           |     |
| _          |                            |               |       |                   |      |   |     |        |   |       |       |            |          |            |        |        |           |     |
| Irea       | iting ar                   | nd Saving     | Кер   | orts              |      |   |     |        |   |       |       |            |          |            |        |        |           |     |
|            |                            |               |       |                   |      |   |     |        |   |       |       |            |          |            |        |        |           |     |
| selec      | ting fro                   | m the Cate    | egory | Categ             | ory: |   |     |        | • | optio | ns is | the        | mii      | nimur      | n requ | uireme | ent to be | gin |

drafting your user report. Once a valid category has been selected, the user can add their reports using the provided editor. Selecting the Save button will save your entries for future editing and will <u>not</u> be emailed to the group subscribers. Only once the Email <u>Email</u> button is pressed will all your report categories be emailed to all the group subscribers.

#### Detective Group User Category Entry Screen

|                   |                              |            |       |                   |   |     | Category | :                 |   | •    |
|-------------------|------------------------------|------------|-------|-------------------|---|-----|----------|-------------------|---|------|
| Tools             | s Edit For                   | mat Insert | Table |                   |   |     |          | Division 2 Nights | N |      |
| $\langle \rangle$ | $\Leftrightarrow$ $\diamond$ | Paragraph  | ~     | <b>B</b> <i>I</i> | ≡ | = = | ≣ ≔      | Division 2 Days   |   |      |
|                   |                              |            |       |                   |   |     |          |                   |   |      |
|                   |                              |            |       |                   |   |     |          |                   |   |      |
|                   |                              |            |       |                   |   |     |          |                   |   |      |
|                   |                              |            |       |                   |   |     |          |                   |   |      |
|                   |                              |            |       |                   |   |     |          |                   |   |      |
|                   |                              |            |       |                   |   |     |          |                   |   |      |
|                   |                              |            |       |                   |   |     |          |                   |   |      |
|                   |                              |            |       |                   |   |     |          |                   |   |      |
|                   |                              |            |       |                   |   |     |          |                   |   |      |
| Er                | mail                         |            |       |                   |   |     |          |                   |   | Save |

## **Report History**

The Passdown Report History allows users to view previously sent reports for the selected group. Aside from the report, the history screen also shows statistical information about the creator, and the person who created the report.

## **Reporting History Screen**

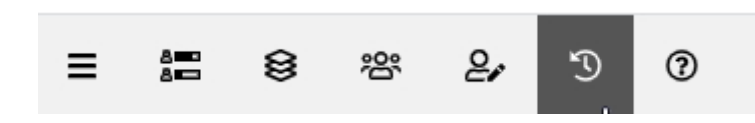

Ð

The Passdown Reporting History section is accessible by clicking on the history **basis** icon. Once active, the grid will be populated with all the reports by users who have transmitted their reports. The defined columns contain event information about the user and date the reports were emailed.

#### Detective Group Reporting History

| Show 10 🔻 entries           |            |            | Search:   |        |
|-----------------------------|------------|------------|-----------|--------|
|                             | Created By | \$         | Date Sent |        |
| Eric Advincula              |            | 02/17/2020 |           |        |
| Eric Advincula              |            | 02/17/2020 |           |        |
| Steven Engle                |            | 02/18/2020 |           |        |
| Showing 1 to 3 of 3 entries |            |            | Previous  | 1 Next |
|                             | Category:  |            |           | •      |
|                             |            |            |           |        |

On large resultsets, searching for a particular report can be easily accomplished by using the search field located on the top right corner of the grid listings. The search field will search on any matching entries on all the columns.

#### Detective Group Historical Report Screen

| Show 10 • entries           |         |            | Search:      |        |
|-----------------------------|---------|------------|--------------|--------|
| Created By                  | \$      |            | Date Created |        |
| Eric Advincula              |         | 02/17/2020 |              |        |
| Eric Advincula              |         | 02/17/2020 |              |        |
| Steven Engle                |         | 02/18/2020 |              |        |
| Showing 1 to 3 of 3 entries |         |            | Previous     | 1 Next |
|                             | Categor | у:         |              | •      |
|                             |         | Ç2         |              |        |

For example, searching for reports with the pattern "engl" will return a result set with only those emails with the Word email in any of the columns.

#### Detective Group Historical Report Screen

| Show 10 🔻 entries                                           |            | Search: engl | 17 | ×    |
|-------------------------------------------------------------|------------|--------------|----|------|
| Created By                                                  | D          | ate Created  | 1  |      |
| Steven Engle                                                | 02/18/2020 |              |    |      |
| Showing 1 to 1 of 1 entries (filtered from 3 total entries) |            | Previous     | 1  | Next |
| Catego                                                      | ory:       |              |    | •    |
|                                                             |            |              |    |      |

## Viewing Actual Reports

Viewing the actual report can easily be accomplished by clicking on the row that you are looking to view (see screenshot below). Once selected, the user can view the report for each category by selecting a

category from the Category: \_\_\_\_\_ option.

#### Detective Group Historical Report Screen

| Show 10 🔹 entries                          | Search:  |                   |              |          |   |      |
|--------------------------------------------|----------|-------------------|--------------|----------|---|------|
| Created By                                 | ÷        |                   | Date Created |          |   |      |
| Eric Advincula                             | C        | 2/17/2020         |              |          |   |      |
| Eric Advincula                             | C        | 2/17/2020         |              |          |   |      |
| Steven Engle                               | C        | 2/18/2020         |              |          |   |      |
| Showing 1 to 3 of 3 entries 1 row selected |          |                   |              | Previous | 1 | Next |
| c                                          | Category | :                 |              |          |   | •    |
|                                            |          | Division 2 Nights | $\mathbb{R}$ |          |   |      |
|                                            |          | Division 2 Days   | 0            |          |   |      |

#### Detective Group Historical Report Screen

| Show 10 • entries                          | Search:                  |  |  |  |
|--------------------------------------------|--------------------------|--|--|--|
| Created By                                 | Date Created             |  |  |  |
| Eric Advincula                             | 02/17/2020               |  |  |  |
| Eric Advincula                             | 02/17/2020               |  |  |  |
| Steven Engle                               | 02/18/2020               |  |  |  |
| Showing 1 to 3 of 3 entries 1 row selected | Previous 1 Next          |  |  |  |
| Catego                                     | ory: Division 2 Nights 🔹 |  |  |  |
| Sending test email                         |                          |  |  |  |